#### TIN HỌC ĐẠI CƯƠNG

THỜI LƯỢNG 45 TIẾT (30 LÝ THUYẾT + 15 THỰC HÀNH)

**<u>CHƯƠNG I.</u>THÔNG TIN - QUẢN LÝ THÔNG TIN TRONG MÁY TÍNH CHƯƠNG II. MẠNG MÁY TÍNH - INTERNET CHƯƠNG III. HỆ ĐIỀU HÀNH WINDOWS CHƯƠNG IV. MICROSOFT WORD CHƯƠNG V. MICROSOFT EXCEL** 

10/23/2020

nguyetlt@ftu.edu.vn

#### TIN HỌC ĐẠI CƯƠNG

THỜI LƯỢNG 45 TIẾT (30 LÝ THUYẾT + 15 THỰC HÀNH)

TÀI LIỆU THAM KHẢO -Giáo trình tin học đại cương nhà xuất bản ĐHNT, tất cả các tài liệu về Windows, WORD, EXCEL

 Giáo trình tin học ứng dụng Hàn Viết Thuận NXB Kinh Tế quốc dân

#### HÌNH THỨC CHẤM ĐIỂM

10% Chuyên cần, 30% giữa kỳ, 60% cuối kỳ

#### CH- ƠNG I. THÔNG TIN VÀ TIN HỌC

# 1.1. THÔNG TIN VÀ XỬ LÝ THÔNG TIN 1.2. TIN HỌC 1.3. MÁY VI TÍNH 1.4. QUẢN LÝ THÔNG TIN TRONG MÁY VI TÍNH

#### **1.1. THÔNG TIN VÀ XỬ LÝ THÔNG TIN**

#### 1.1.1 Khái niệm

Thông tin là những nhận thức mới được thu nhận, được hiểu là có ích cho con người cũng như các sinh vật khác để giải quyết một nhiệm vụ nào đó

#### 1.1.2 Các dạng tồn tại của thông tin

1.1.3 Vật mang thông tin

CuuDuongThanCong.con

1.1.4 Xử lý thông tin trong máy vi tính

#### **1.2. TIN HỌC**

#### 1.2.1 Khái niệm

Tin học là nghành khoa học nghiên cứu về thông tin và các quá trình xử lý thông tin một cách tự động nhờ máy tính điện tử

- + Đối tượng nghiên cứu
- + Công cụ thực hiện
- 1.2.2 Các thành phần của tin học
  - + Phần cứng
  - + Phần mềm:

#### 1.3.1 Sơ đồ cấu tạo

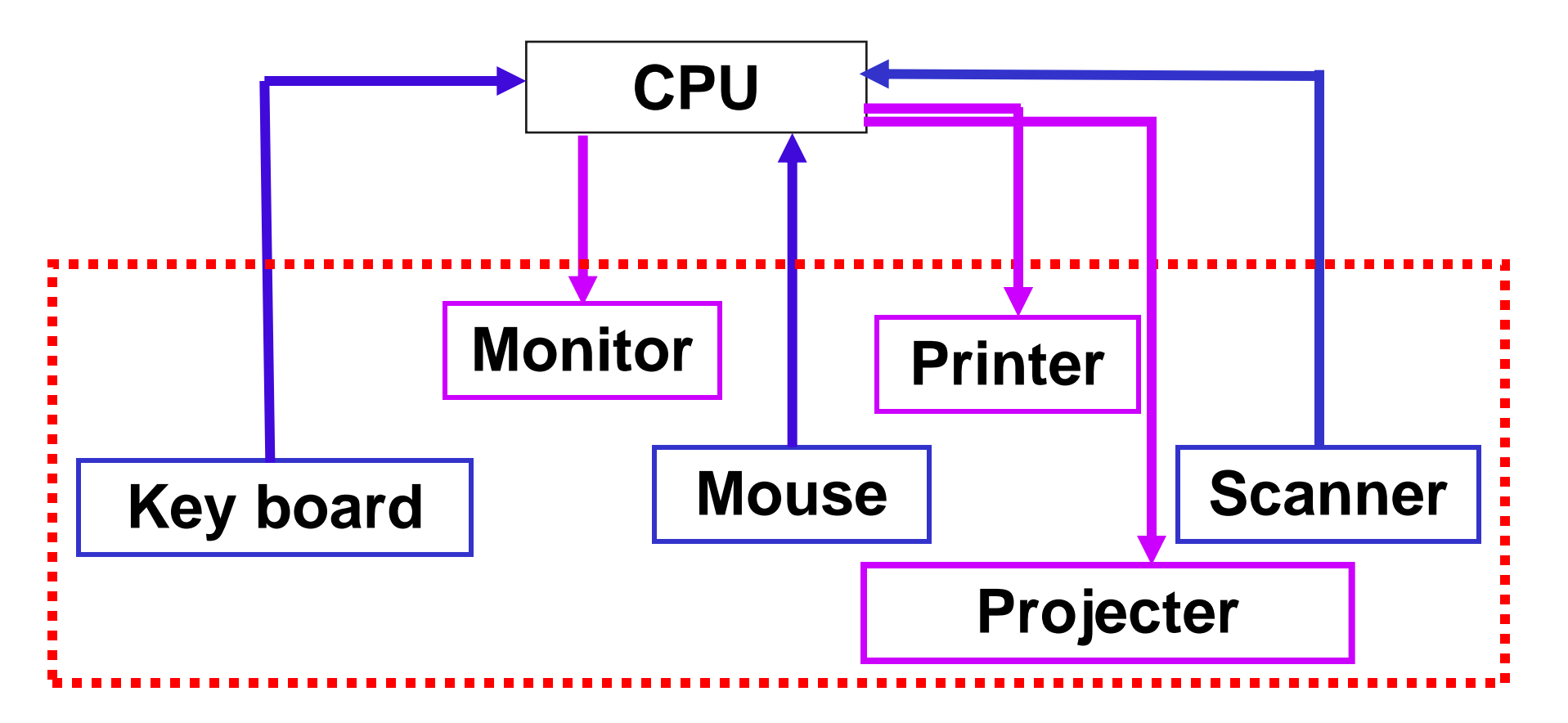

Nèi nguån

#### Khe c³/m RAM

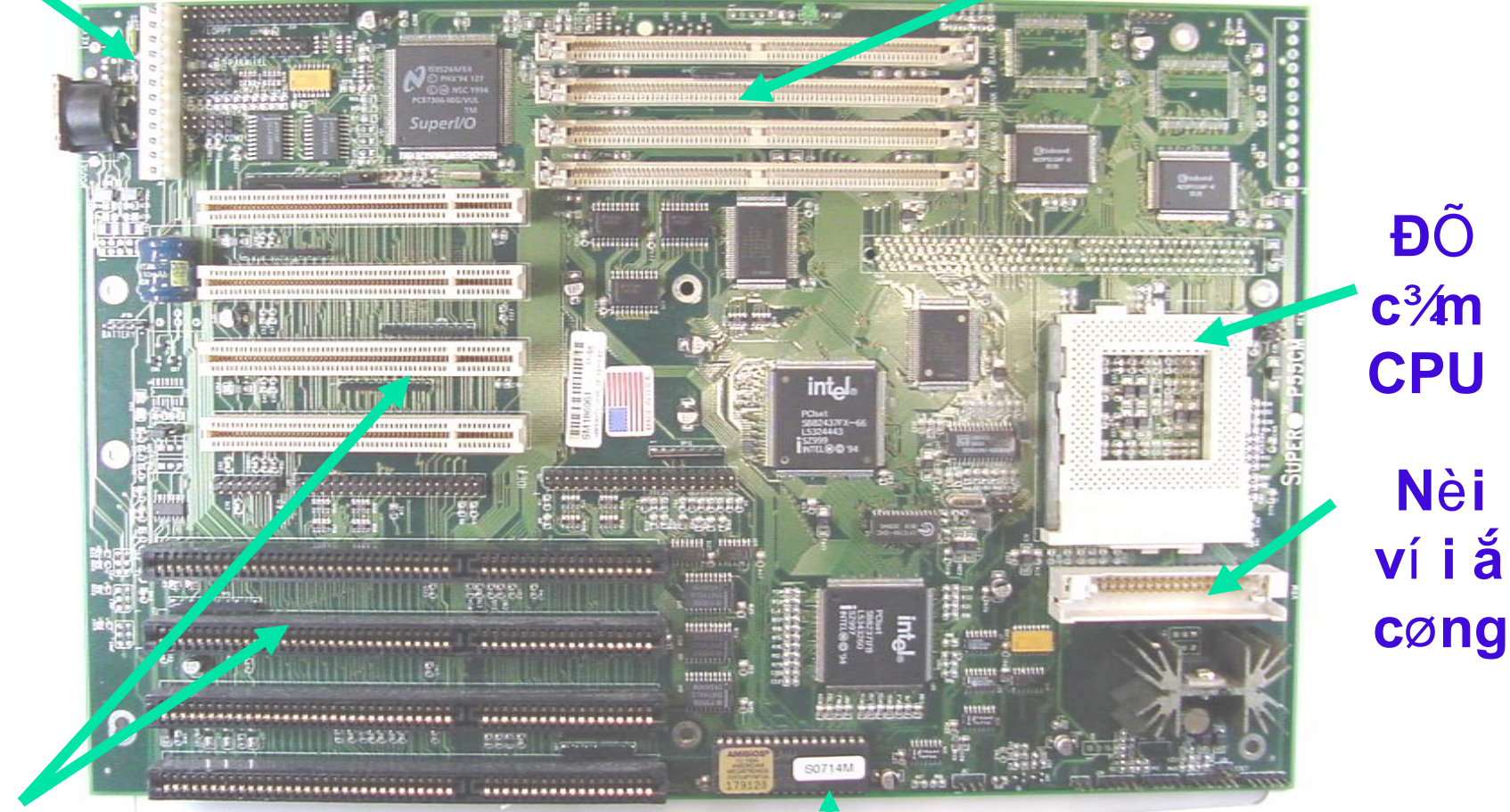

#### C<sub>,</sub> c khe c<sup>3</sup>/m më réng

10/23/2020

ROM nguyetlt@ftu.edu.vn

CuuDuongThanCong.com

https://fb.com/tailieudientucntt

#### 1.3.2 Main board

 Là bản mạch chính liên kết tất cả các linh kiện và thiết bị ngoại vi thành một bộ máy vi tính thống nhất.

Điều khiển tốc độ và đường đi của luồng dữ liệu giữa các thiết bị trên.
Điều khiển điện áp cung cấp cho các linh kiện gắn chết hoặc cắm rời trên Mainboard.

10/23/2020

https://fb.com/tailieudientucnt

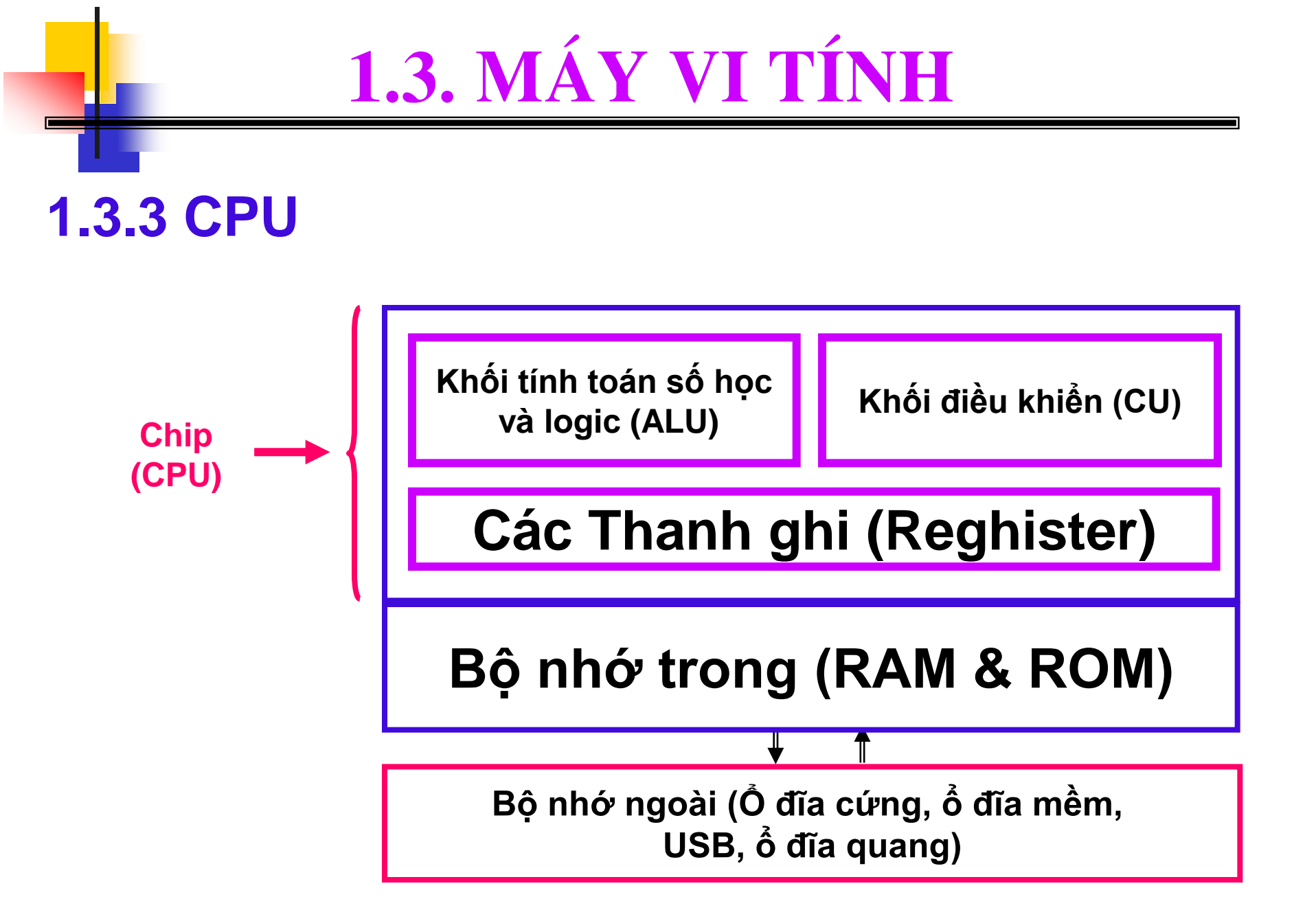

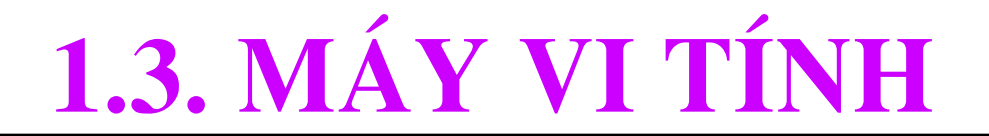

#### 1.3.2 CPU

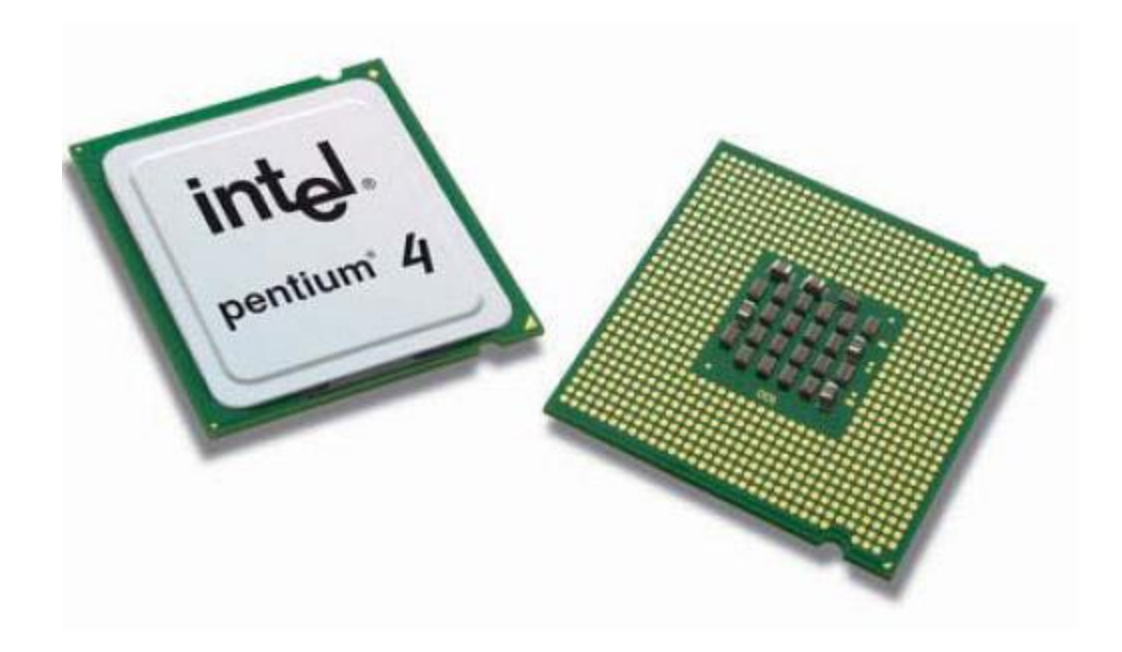

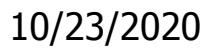

CuuDuongThanCong.com

https://fb.com/tailieudientucntt

#### **1.3.3 CPU ( CENTER PROCESSOR UNIT )**

Linh kiện quan trọng nhất của máy tính, được ví như bộ não của con người, toàn bộ quá trình xử lý, tính toán và điều khiển đều được thực hiện tại đây.

 Trong các CPU Pentium 4 có tới hàng trăm triệu con Transistor được tích hợp trong một diện tích rất nhỏ khoảng 2 đến 3cm<sup>2</sup>...

 CPU là linh kiện quyết định đến tốc độ của máy tính, tốc độ xử lý của CPU được tính bằng GHz

 Hãng sản xuất CPU lớn nhất hiện nay là Intel (Mỹ) hãng này chiếm đến 90% thị phần về CPU cho máy tính PC, ngoài ra còn có một số hãng cạnh tranh như AMD, Cyrix, Nexgen, Motorola.

#### **1.3.4 RAM(RANDOM ACCESS MEMORY)**

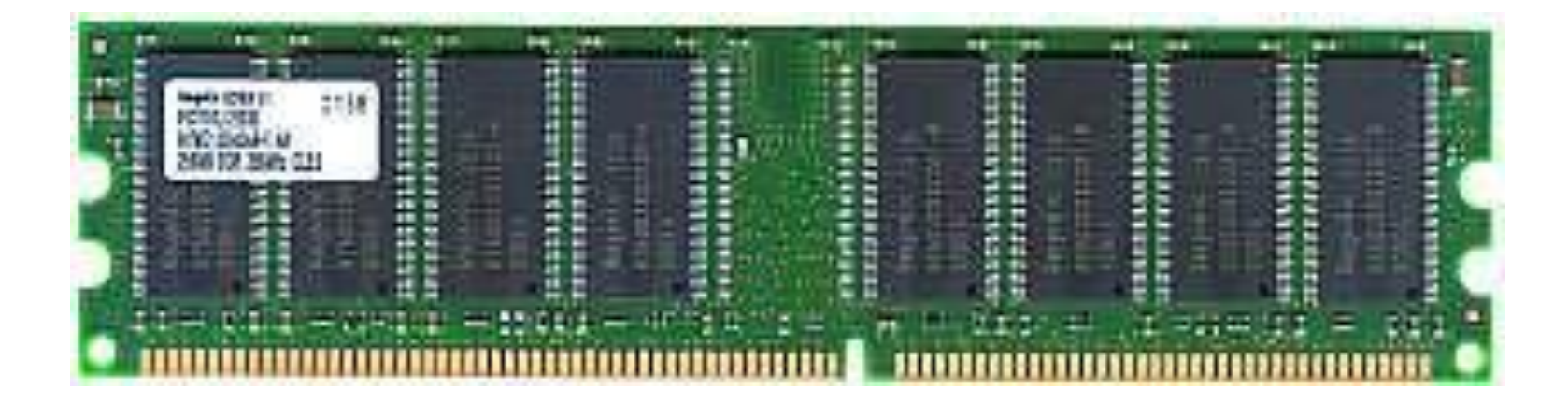

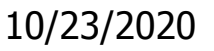

#### **1.3.4 RAM(RANDOM ACCESS MEMORY)**

Khi ta khởi động máy tính để bắt đầu một phiên làm việc mới, hệ điều hành cùng với các trình điều khiển phần cứng được nạp lên bộ nhớ RAM.

Khi ta chạy một chương trình ứng dụng : Thí dụ Photo Shop thì công cụ của chương trình này cũng được nạp lên bộ nhớ RAM => Tóm lại khi ta chạy bất kể một chương trình nào, thì công cụ của chương trình đó đều được nạp lên RAM trước khi có thể sử dụng được chúng.

Với một hệ thống để chạy đúng tốc độ thì khoảng trống của RAM phải còn khoảng 30% trở lên, nếu ta sử dụng hết khoảng trống của RAM thì máy sẽ chạy chậm hoặc bị treo.

Bộ nhớ RAM là bộ nhớ không thể thiếu trong bất kỳ hệ thống máy tính nào, CPU chỉ có thể làm việc được với dữ liệu trên RAM vì chúng có tốc độ truy cập nhanh, toàn bộ dữ liệu hiển thị trên màn hình cũng được truy xuất từ RAM

10/23/2020

#### 1.3.5 Ô đĩa cứng

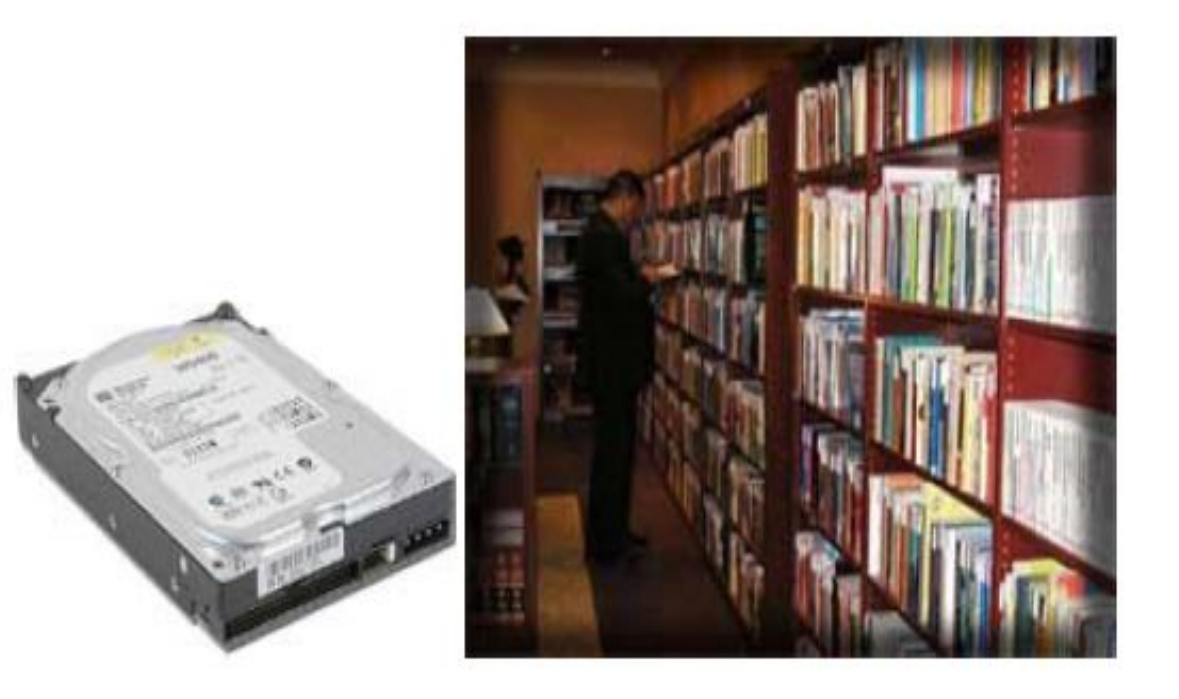

## Một ở cứng ngày nay có thể lưu trữ thông tin bằng cả hàng trăm triệu hiệu sách

10/23/2020

nguyetlt@ftu.edu.vn

#### 1.3.5 Ô đĩa cứng

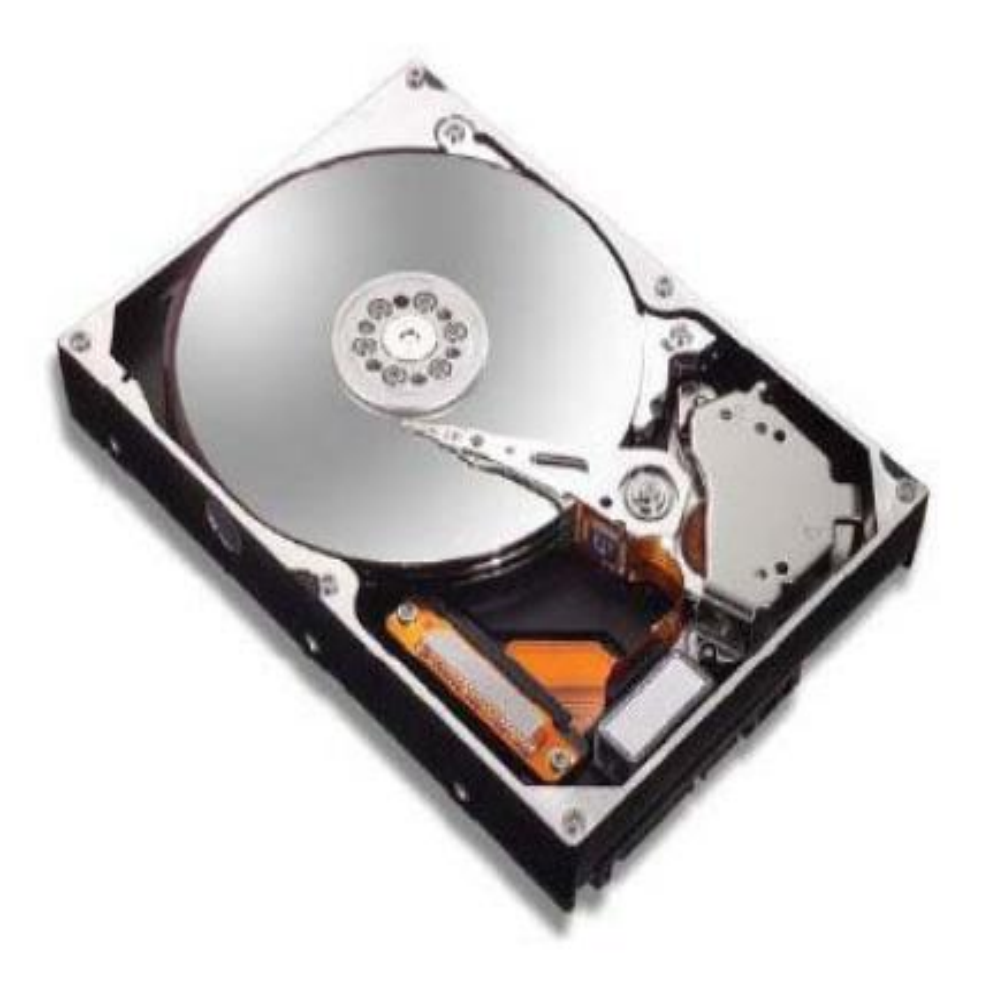

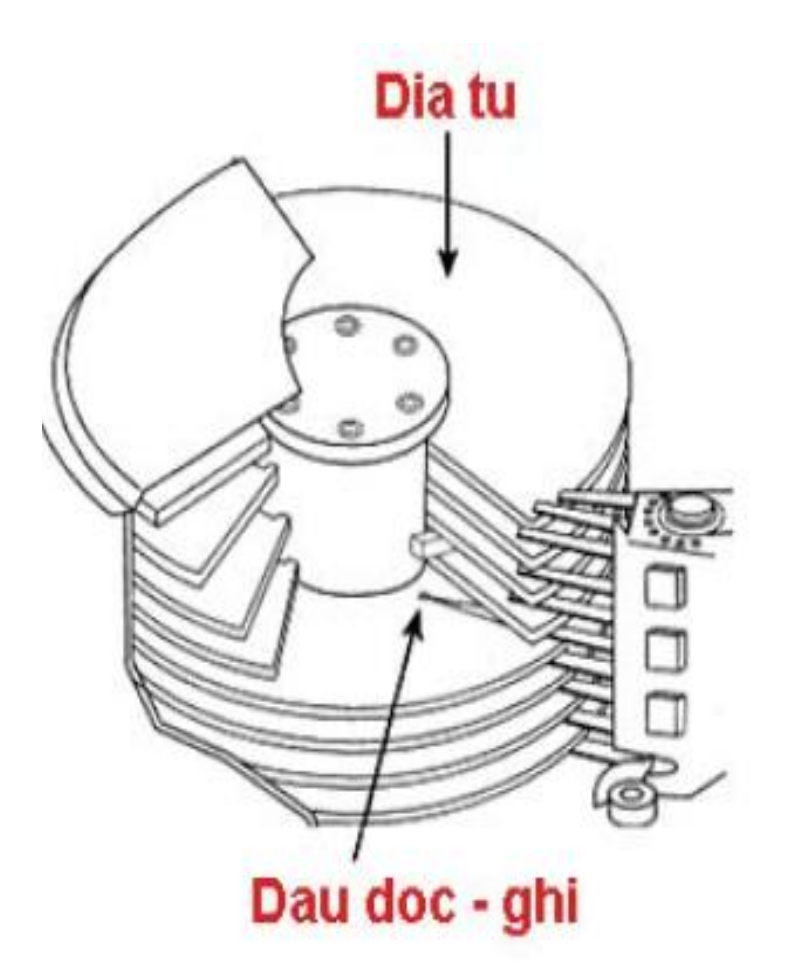

Cấu tạo bên trong ở cứng

1.3.6 Bàn phím

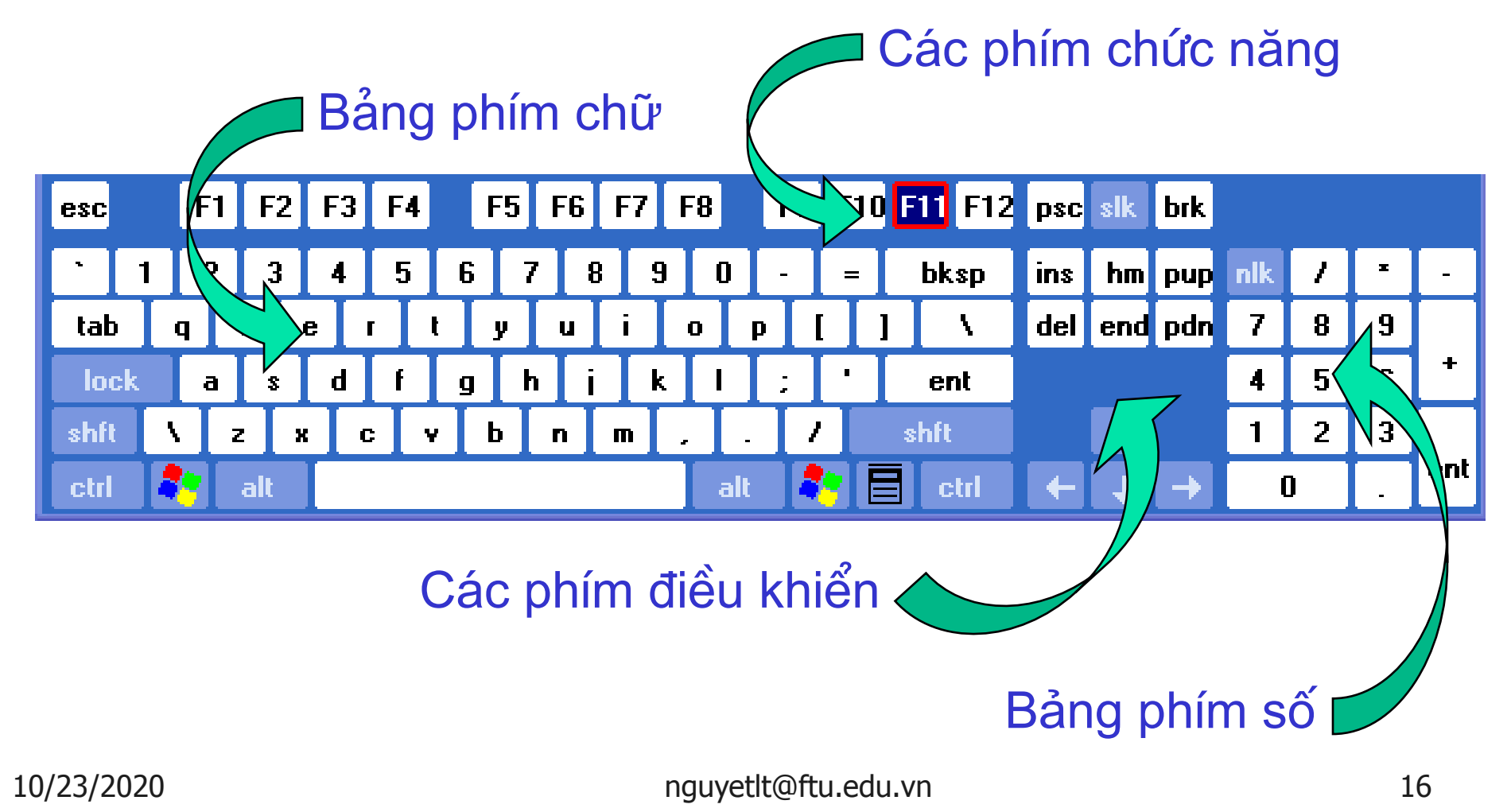

#### 1.3.6 Bàn phím

- Phím chức năng: ESC, CLAPSLOCK, ...
- Các phím trợ giúp: F1, F2, ...
- Bảng phím chữ: Soạn thảo văn bản chữ và số
- Các phím điều khiển con trỏ
- Bảng phím số, chỉ làm việc khi đèn NumLock sáng

https://fb.com/tailieudientucnt

17

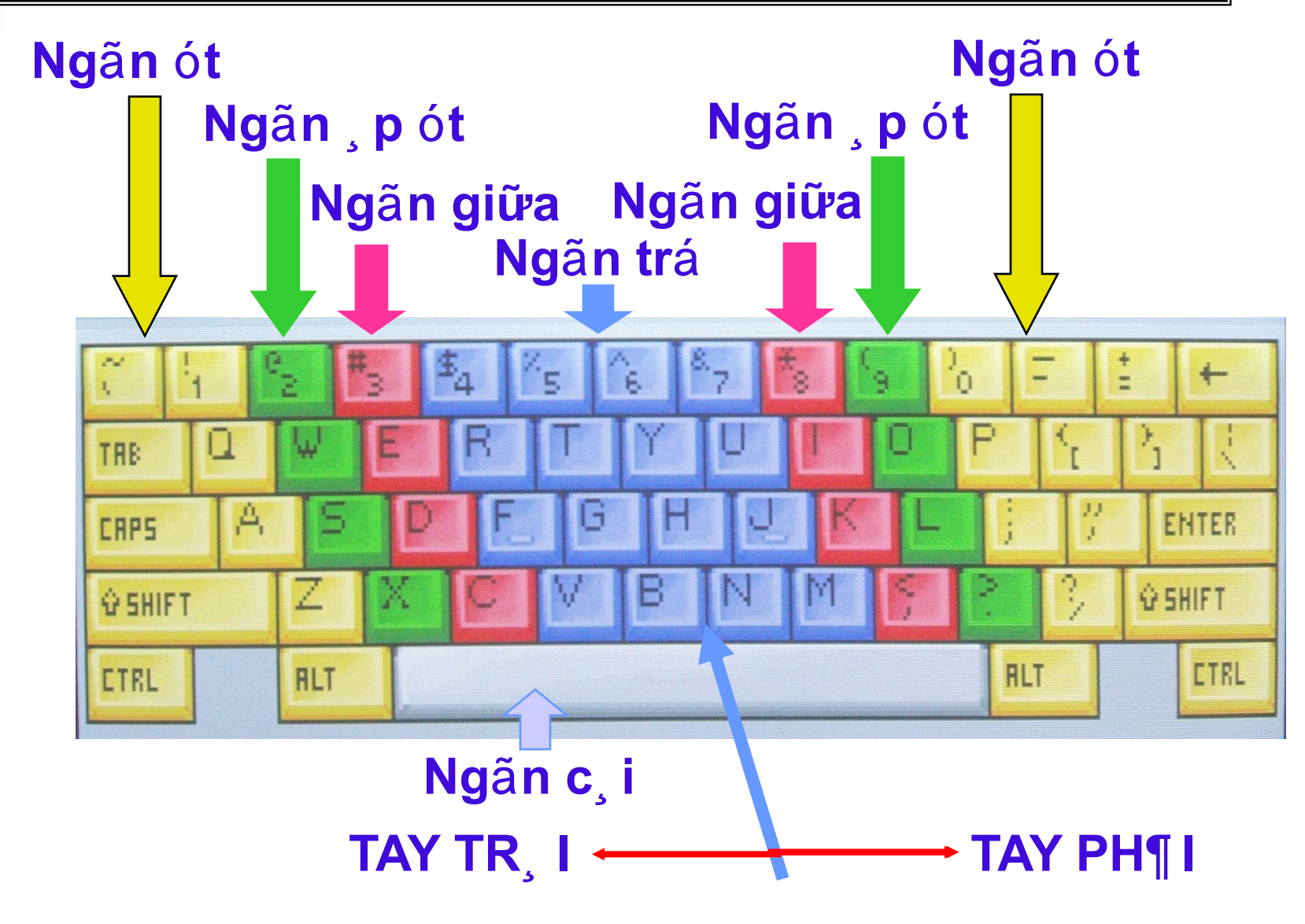

#### 1.3.7 Màn hình

- Đưa thông tin từ máy tính ra ngoài
- 1.3.8 Máy in
- Máy in kim: Trục dài 130 ký tự/hàng, nhỏ 80 ký tự/hàng
- Máy in Lazer: 80 ký tự/hàng

CuuDuongThanCong.com

- Máy in phun: In mầu

1.4. QUẢN LÝ THÔNG TIN TRONG MÁY VI TÍNH

#### 1.4.1 Đơn vị đo thông tin

- Đơn vị nhỏ nhất là bít
- Ngoài ra còn có:
  - + Byte (1B = 8 bít) ,1KB = 1024B
  - + MB (Mêgabyte  $1MB = 2^{10}KB = 1024KB$ )
  - + GB (Ghigabyte  $1GB = 2^{10} MB = 1024MB$ )
  - + TB (Terigabyte  $1TB = 2^{10}GB = 1024GB$ )
    - + Lưu trữ thông tin
    - + Tên đầy đủ: <Tên Flie>.[Kiểu]
      - Tên File<=250 ký tự
      - Kiểu = 3 ký tự nguyetlt@ftu.edu.vn

1.4.2 Têp (File)

#### 1.4. QUẢN LÝ THÔNG TIN TRONG MÁY VI TÍNH

#### 1.4.3 Thư mục

- + Dùng để lưu trữ thư mục con và Flie
- + Tên đặt theo quy tắc tên File nhưng không có kiểu 1.4.4 Đường dẫn
  - + Đường dẫn bắt đầu bằng tên một ổ đĩa
  - + Chỉ rõ thông tin nằm trong Flie nào, thư mục nào, ổ đĩa nào
  - + VD: C:\MyDocuments\LAN\_ANH\_TC23D\_Bai Thi

https://fb.com/tailieudientucn

#### CH- ƠNG II. MẠNG MÁY TÍNH VÀ INTERNET

- 2.1. MẠNG MÁY TÍNH2.1.1 Khái niệm
- 2.1.2 Các thành phần của mạng
- 2.1.3 Kiến trúc mạng
- 2.1.4 Các loại mạng
- **2.2. INTERNET**
- 2.2.1 Các Khái niệm cơ bản của Internet

#### 2.2.2 Internet explorer

#### 2.1.1 Khái niệm

Tập hợp các máy tính được kết nối với nhau, cùng chia sẻ tài nguyên (phần cứng, phần mềm, Cơ sở dữ liệu,... cùng làm việc và trao đổi thông tin với nhau

#### 2.1.2 Các thành phần của mạng

- Máy trạm (Workstation, Client): nơi các cá nhân làm viêc
- Máy chủ (Server): Cung cấp các loại dịch vụ cho máy trạm (cấp phát địa chỉ, chia sẻ File, lưu trữ web, CSDL...), quản lý hoạt động của mạng máy tính
- Các máy chủ có cấu trúc phần cứng đặc biệt, cấu hình mạnh, cài đặt HĐH riêng, được bảo mật tốt

- Thiết bị mạng: Kết nối các máy tính, các mạng máy tính với nhau: Cáp, Hub, Switch, router, Firewall, modem,... 10/23/2020 nguyetlt@ftu.edu.vn 24

#### 2.1.3 Kiến trúc mạng

(Topology): cách thức kết nối các máy tính trong mạng

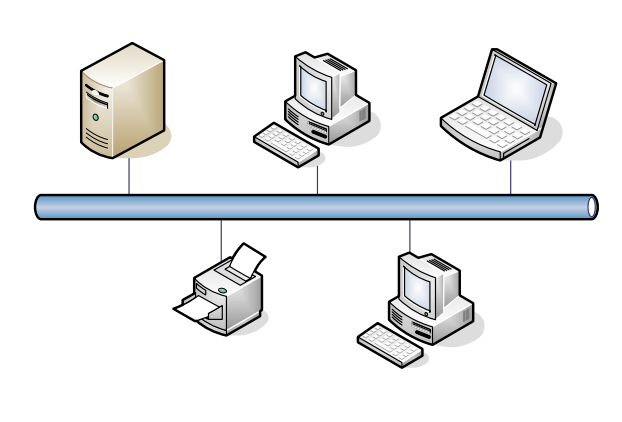

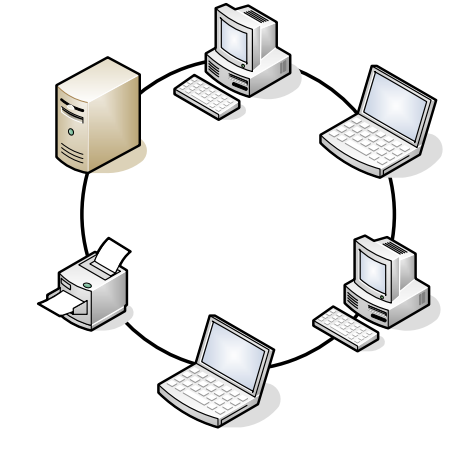

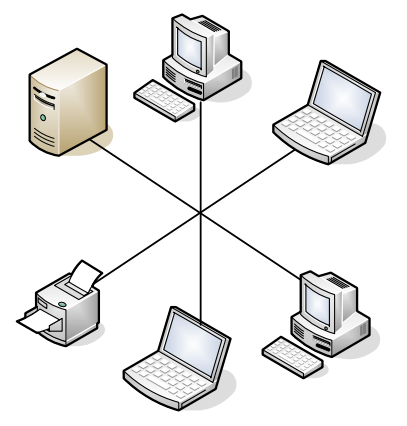

Dạng tuyến (bus)

Dạng vòng (ring)

Dạng sao (star)

#### Giao thức (Protocol): tập hợp các quy tắc, quy - ớc truyền thông trong mạng

10/23/2020

nguyetlt@ftu.edu.vn

#### 2.1.4 Các loại mạng

- Mạng cục bộ (LAN Local Area Network): th-ờng dùng trong phạm vi hẹp (một văn phòng, một toà nhà)
- Mạng nội bộ Intranet: trong phạm vi một cơ quan, tổ chức
- Mạng nội thị (MAN Metropolitan Area Network): trong phạm vi một thành phố
- Mạng diện rộng (WAN Wide Area Network): trong phạm vi một vùng, một quốc gia.
- Mạng toàn cầu GAN (Global Area Network)

CuuDuongThanCong.co

Mạng Internet: Liên kết các mạng trên toàn cầu.

10/23/2020

nguyetlt@ftu.edu.vn

#### 2.1.4 Các loại mạng

Mang Internet:

Lịch sử: Phát triển từ một dự án nghiên cứu của Bộ Quốc phòng Hoa Kỳ, d- ới cái tên ARPANET, từ tháng 6/1968.

Ban đầu chỉ gồm 4 máy trạm nối với nhau (đặt tại: Viện nghiên cứu Stanford, ĐH California ở Los Angeles, ĐH California ở Santa Barbara và ĐH Uhta)

#### Kiến trúc mạng:

- Topology: hỗn hợp
- Protocol: TCP/IP

(Transmission Control Protocol / Internet Protocol) nguyetlt@ftu.edu.vn

10/23/2020

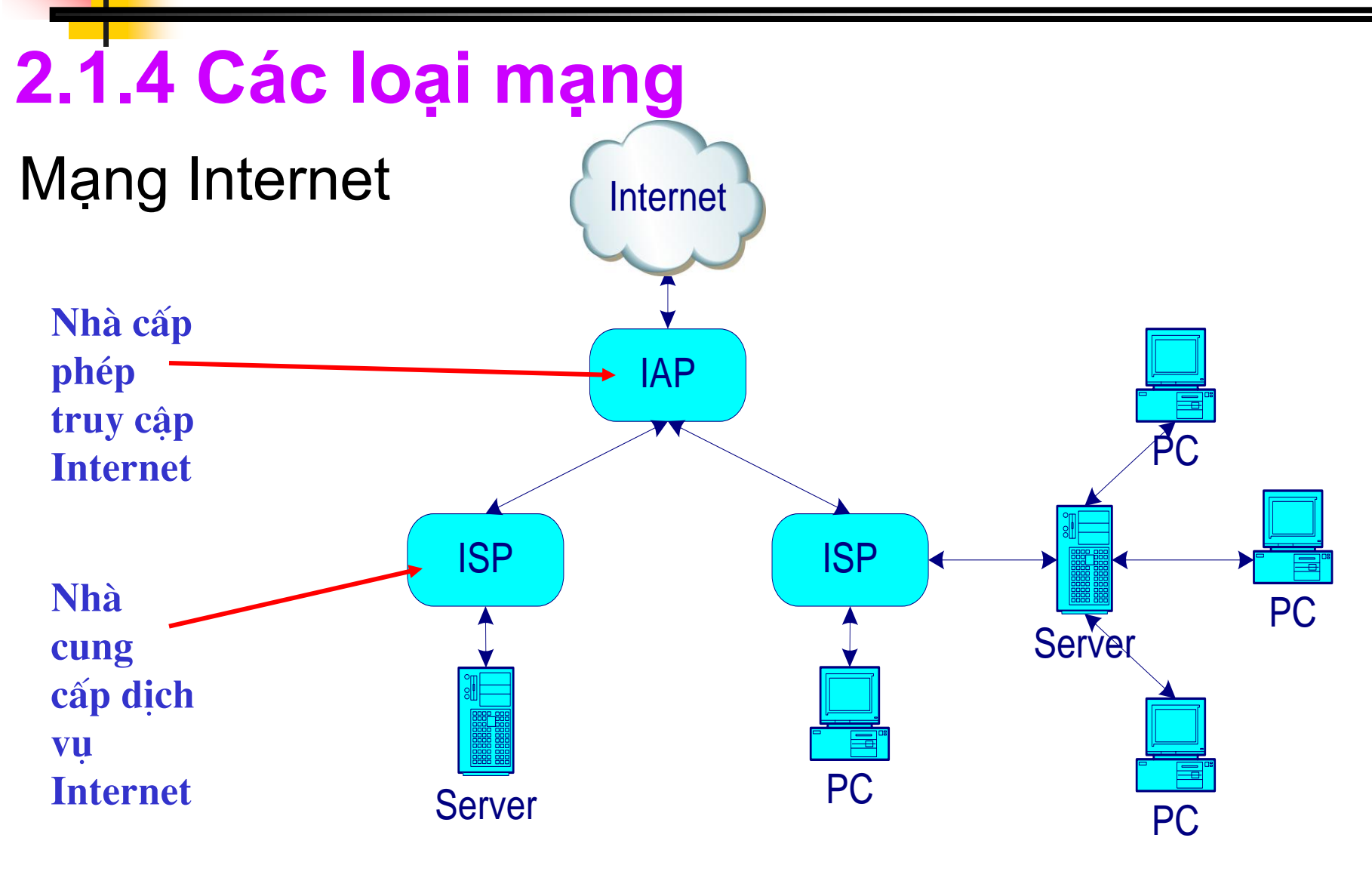

Mang Internet

Cơ quan điều phối tối cao: Internet Society (ISOC) Trung tâm thông tin mạng (NIC - Network Information Center)

- Khu vực Châu á Thái Bình D- ơng: APNIC
- Việt Nam: VNNIC

Nhà cấp phép truy cập Internet (IAP - Internet Access Provider)

Nhà cung cấp dịch vụ Internet (ISP - Internet Service Provider)

10/23/2020

nguyetlt@ftu.edu.vn

#### Các phương thức kết nối Internet

- Cho thuê bao Internet:

Tận dụng trên nền các kết nối có sẵn: Dial-up, ADSL, điện thoại di động, truyền hình cáp, đ- ờng cáp điện lực

- Kéo đ- ờng riêng: ISDN, Leased line (T1 .. T4)
- Cho các IAP, ISP:

CuuDuongThanCong.cor

Cáp quang (trên đất liền, ngoài biển), vệ tinh

#### Một số địa chỉ Web bổ ích

Giáo dục: <u>www.ftu.edu.vn</u> <u>www.moet.edu.vn</u>, <u>ebook.edu.net.vn</u> <u>www.britishcouncil.org</u>, <u>www.ets.org</u> (hội đồng anh, )

Tin tức:

www.vnexpress.net, www.bbc.co.uk, www.cnn.com

#### Th- ơng mại điện tử:

CuuDuongThanCong.con

www.amazon.com, www.ebay.com, www.ebay.com.vn

https://fb.com/tailieudientucnt

#### 2.2.1 CÁC KHÁI NIỆM CƠ BẢN CỦA INTERNET

- Trang Web: Website, Webpage
- Giao thức HTTP (Hypertext Transfer Protocol), HTTPS
- Nội dung: văn bản, hình ảnh, siêu liên kết
- Địa chỉ Web: Tên miền quốc tế: <u>.com</u>: thương mại; <u>.gov</u>: chính phủ; <u>.edu</u>: giáo dục <u>.org</u>, <u>.net</u>: tổ chức Tên miền quốc gia: <u>.vn; .uk; .ca; .kr; .jp</u>

#### 1. Dịch vụ thư điện tử

- Hai loại dịch vụ th- điện tử:

Web-mail (on-line) và POP3/IMAP (off-line)

- Dịch vụ th- miễn phí th- ờng đ- ợc triển khai trên Web-mail.
- Các dịch vụ th- miễn phí phổ biến:

CuuDuongThanCong.com

#### mail.yahoo.com, mail.google.com

Trình duyệt web là một phần mềm ứng dụng cho phép người sử dụng xem và tương tác với các văn bản, hình ảnh, đoạn phim, nhạc, trò chơi và các thông tin khác ở trên một trang web của một địa chỉ web trên mạng toàn cầu hoặc mạng nội bộ.

10/23/2020

nguyetlt@ftu.edu.vn

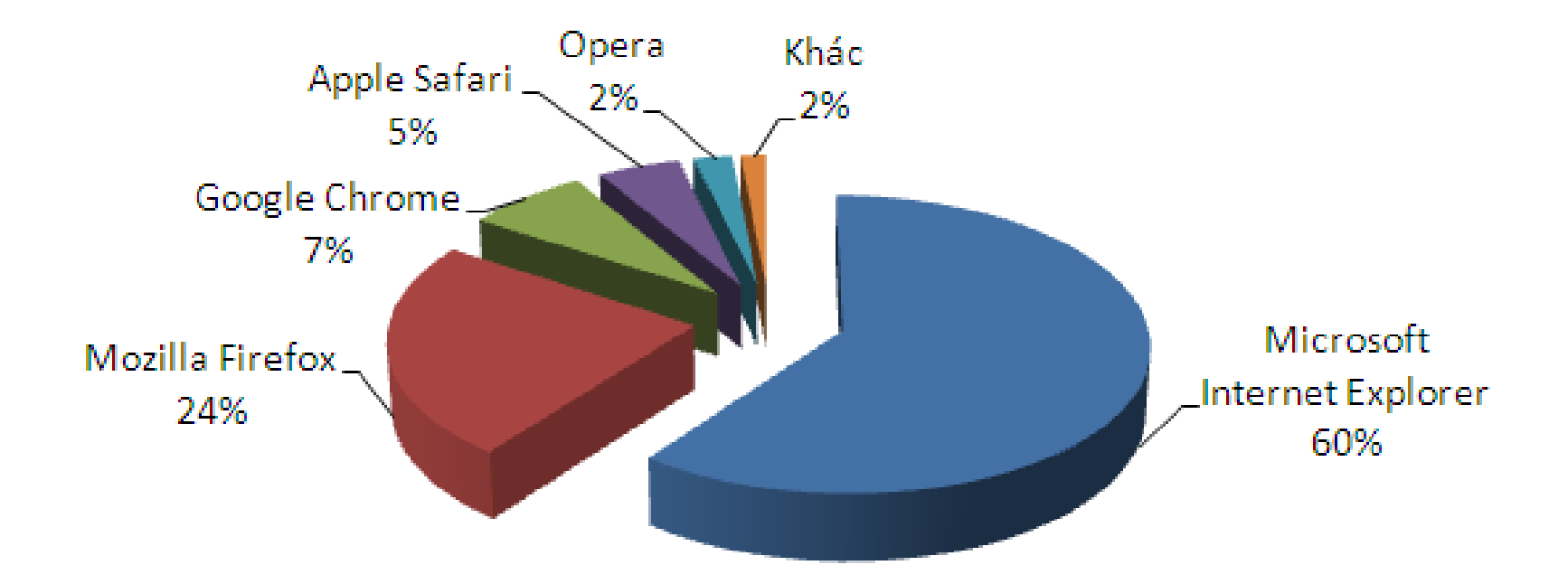

Thị phần các trình duyệt web (nguồn: *Market Share by Net Applications.com*, tháng 7/2010)

10/23/2020

nguyetlt@ftu.edu.vn

#### 2. Khởi động

- Từ màn hình nền
- Từ Thanh Quick launch
- Start\Internet...

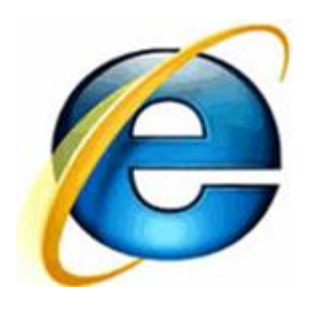

#### Internet Explorer (Microsoft)

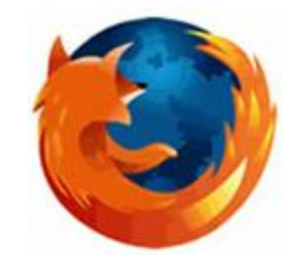

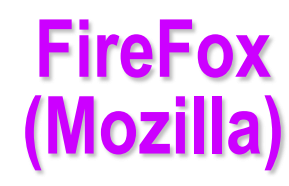

https://fb.com/tailieudientucntt

nguyetlt@ftu.edu.vn

#### Các thành phần cơ bản

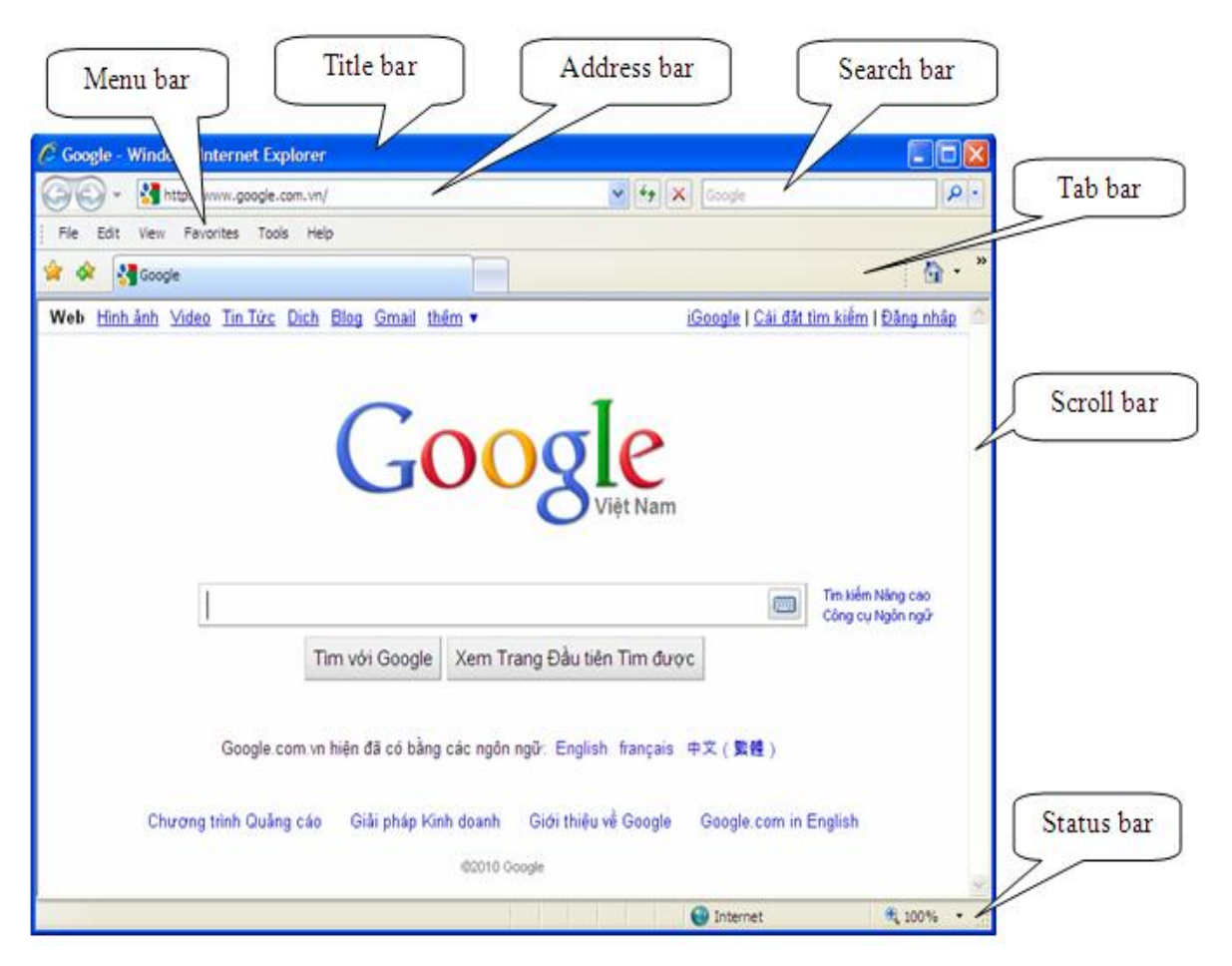

10/23/2020

#### nguyetlt@ftu.edu.vn

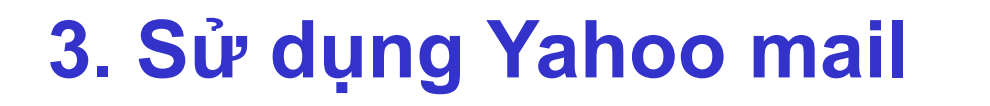

- Đăng ký tài khoản (Acout)
- Gõ mail.yahoo.com vào thanh địa chỉ (Sign Up)

| Sign in to Yahoo!                                                                             |
|-----------------------------------------------------------------------------------------------|
| Are you protected?<br>Create your sign-in seal.<br>(Why?)                                     |
| Yahoo! ID<br>danko106                                                                         |
| (e.g. free2rhyme@yahoo.com)                                                                   |
| Password:                                                                                     |
|                                                                                               |
| Keep me signed in<br>for 2 weeks unless I sign out. Info<br>[Uncheck if on a shared computer] |
|                                                                                               |
| Sign In                                                                                       |
| I can't access my account   Help                                                              |
| <b>Don't have a Yahoo! ID?</b><br>Signing up is easy.<br>Signing up is easy.                  |

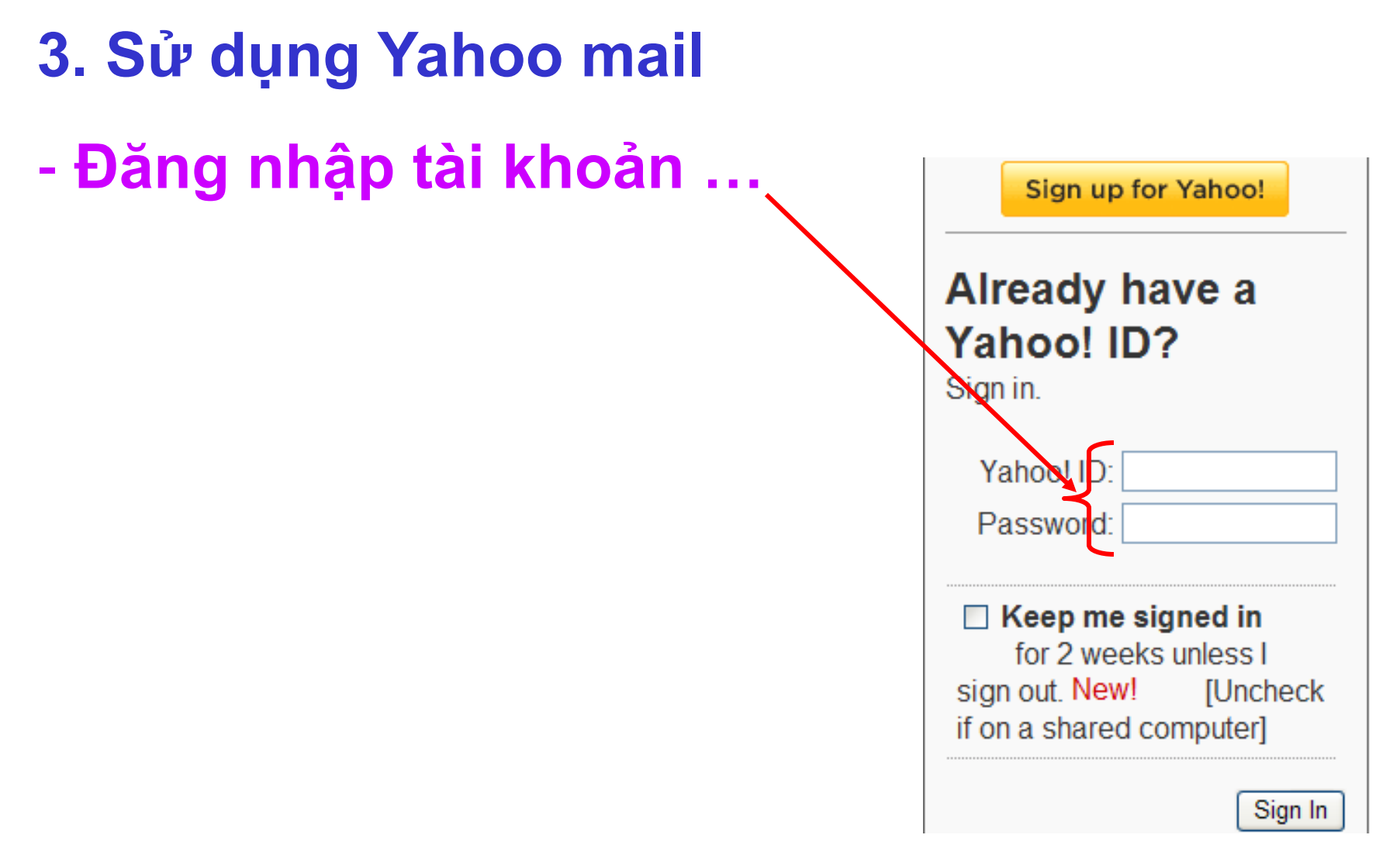

|                                                                                                    | G G T                                                                | Anttp://us.mg1.mail.yahoo.com/neo/launch?.rand=cr                                                                       |
|----------------------------------------------------------------------------------------------------|----------------------------------------------------------------------|----------------------------------------------------------------------------------------------------|
| Hi, tran + Sign Out   Options +   Help +   Upgrade to Safer IE9     Cancel     New Email     INBOX (640)   CONTACTS   UPDATES   New Email     Impose Message   Impose Message <th>Favorites</th> <th>hội nghị tổng kết SVC qu € Suggested Sites ▾ € Upgrade Your Browser ▾<br/>ign Trade University 🖾 (635 unread) - meou01 🗙</th> | Favorites                                                            | hội nghị tổng kết SVC qu € Suggested Sites ▾ € Upgrade Your Browser ▾<br>ign Trade University 🖾 (635 unread) - meou01 🗙 |
| HAT'S NEW INBOX (640) CONTACTS UPDATES New Email   Impose Message   Send Cancel Save as Draft   nbox 635 C   To:      Drafts   Contacts Contacts Contacts   Sent Contacts Contacts Contacts Contacts   Spam 247 III SUBJECT:   Contacts   Format Impose Message Impose Impose   Sent Contacts Contacts Impose   Spam 247 III SUBJECT: Impose   Format Impose Impose Impose   Applications Impose Impose Impose                                                                                                    | • Hi, tran •<br><b>7AHO</b>                                          | Sign Out   Options +   Help + Upgrade to Safer IE9 OL MAIL Q Search                                                     |
| Send Cancel Save as Draft   nbox 635 C   Drafts TO:   Sent cc:   Spam 247   Trash SUBJECT:   olders +   Applications C                                                                                                    | /HAT'S NEW                                                           | INBOX (640) CONTACTS UPDATES New Email                                                                                  |
| nbox 635 c   Drafts TO:   Sent CC:   Spam 247 m   Trash SUBJECT:   Format Image: Attachments   Colders +                                                                                                    | mpose Mess                                                           | e 👻 Send Cancel Save as Draft                                                                                           |
|                                                                                                    | nbox<br>Drafts<br>Sent<br>Spam<br>Trash<br>Solders<br>Applications — | 635 C<br>TO:<br>CC:<br>SUBJECT:<br>+<br>CC:<br>CC:<br>CC:<br>CC:<br>CC:<br>CC:<br>CC:                                   |
| ✓     III       Dane     ✓       ✓     ✓       ✓     ✓       ✓     ✓       ✓     ✓       ✓     ✓       ✓     ✓       ✓     ✓       ✓     ✓       ✓     ✓                                                                                                    | A Done                                                               | III                                                                                                    |

CuuDuongThanCong.com

. Sử dụng OUTLOOK EXPRESS cho Email

Khởi động Outlook Express Start ⇒ All Programs ⇒ Outlook Express Khởi tạo tài khoản thư Chọn menu Tools ⇒ Accounts ⇒ chọn thẻ Mail ⇒ nhấn nút Add ⇒ chọn Mail

| Internet Connection Wizard                              |                                                                      |                            |                                                          |        |
|---------------------------------------------------------|----------------------------------------------------------------------|----------------------------|----------------------------------------------------------|--------|
| Your Name                                               |                                                                      | ×.                         |                                                          |        |
| When you send e-mail, your<br>Type your name as you wou | r name will appear in the From field of th<br>uld like it to appear. | Internet Connection Wizar  | d                                                        |        |
|                                                         |                                                                      | Internet E-mail Address    |                                                          | ×.     |
| <u>D</u> isplay name:                                   | Barack Obama                                                         |                            |                                                          | . //   |
|                                                         | For example: John Smith                                              | Your e-mail address is the | address other people use to send e-mail messages to you. |        |
|                                                         |                                                                      | <u>E</u> -mail address:    | barack.obama@whitehouse.gov                              | ]      |
|                                                         |                                                                      |                            | For example: someone@microsoft.com                       |        |
|                                                         |                                                                      |                            |                                                          |        |
|                                                         |                                                                      |                            |                                                          |        |
|                                                         |                                                                      |                            | < <u>B</u> ack <u>N</u> ext > C                          | Cancel |
| 10/23/2020                                              |                                                                      | nguyetlt@ftu.edu.vn        | 2                                                        | 41     |

https://fb.com/tailieudientucntt

| Internet Connection Wizard                                                                                   |                                                                                                    |        |
|----------------------------------------------------------------------------------------------------|----------------------------------------------------------------------------------------------------|--------|
| E-mail Server Names                                                                                          | ×                                                                                                    |        |
|                                                                                                    | Internet Connection Wizard                                                                                                    | ×      |
| My incoming mail <u>s</u> erver is a POP3 💉 se                                                               | <sub>Se</sub> Internet Mail Logon                                                                                                    | ×<br>K |
| Incoming mail (POP3, IMAP or HTTP) server:                                                                   | Type the account name and password your Internet service provider has given                                                                                                    | you.   |
| mail.vnn.vn                                                                                                  | Account name: barack.obama                                                                                                    |        |
| An SMTP server is the server that is used for your or<br><u>O</u> utgoing mail (SMTP) server:<br>smtp.vnn.vn | o<br>Password:<br>✓ Remember pass <u>w</u> ord                                                                                                    |        |
|                                                                                                    | If your Internet service provider requires you to use Secure Password Authentical (SPA) to access your mail account, select the "Log On Using Secure Password Authentication (SPA)" check box.   Log on using <u>S</u> ecure Password Authentication (SPA) | ion    |
|                                                                                                    | B<br>< <u>B</u> ack <u>N</u> ext >                                                                                                    | Cancel |

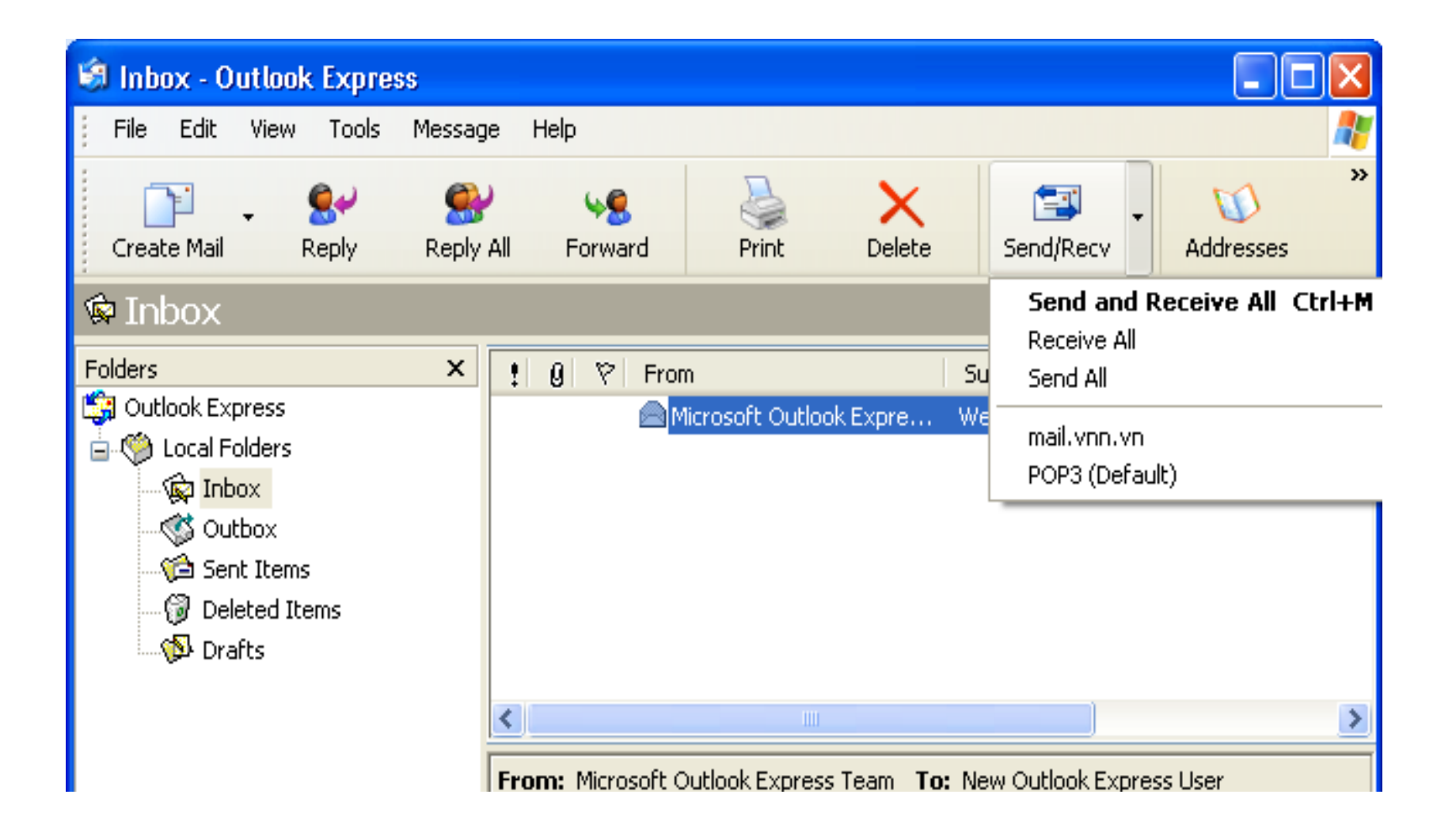

4. Sử dụng dịch vụ tìm kiếm

- Các trang Web tìm kiếm phổ biến

WWW.GOOGLE.COM WWW.YAHOO.COM WWW.ALTAVISTA.COM WWW.VINASEEK.COM

- Tìm kiếm với google

#### CH- ¬NG III: HÖ®IÒU HÀNH WINDOWS

3.1. KHÁI NIỆM HỆ ĐIỀU HÀNH , HĐH WINDOWS
3.2. CÁC KHÁI NIỆM CƠ BẢN CỦA HĐH WINDOWS
3.3. GIỚI THIỆU ỨNG DỤNG WINDOWS EXPLORER
3.4. CÁC KHÁI NIỆM CƠ BẢN CỦA HĐH WINDOWS 7

#### 1. KHÁI NIỆM HỆ ĐIỀU HÀNH – HĐH WINDOWS

#### 3.1.1 Khái niệm chức năng hệ điều hành

- Hệ điều hành (Operating System) là tập hợp các chương trình tạo sự liên hệ giữa người sử dụng máy tính và máy tính thông qua các lệnh điều khiển.
- Chức năng chính của hệ điều hành là:
  - Thực hiện các lệnh theo yêu cầu của người sử dụng máy;
  - Quản lý, phân phối và thu hồi bộ nhớ;

- Điều khiển các thiết bị ngoại vi như ổ đĩa, máy in, bàn phím, màn hình,...
- Quản lý tập tin,...
- Hiện nay có nhiều hệ điều hành khác nhau như MS-DOS, UNIX, LINUX, Windows 95, Windows 98, Windows 2000, Windows NT, Windows me, Windows XP, Window 7...

#### <mark>3.</mark>1. KHÁI NIỆM HỆ ĐIỀU HÀNH – H**ĐH WINDOWS**

#### 3.1.2 Khởi động

- 1. Khởi động bình thường
- 2. Khởi động lại

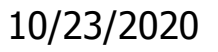

<mark>3</mark>2. CÁC KHÁI NIỆM CƠ BẢN CỦA H**ĐH WINDOWS** 

#### 3.2.1 Cách sử dụng chuột

- Nháy (nhấn, Kích) đơn
- Nháy kép
- Di chuột

CuuDuongThanCong.com

Nháy chuột phải

2. CÁC KHÁI NIỆM CƠ BẢN CỦA HĐH WINDOWS

#### 3.2.2 Màn hình làm việc

- Màn hình nền
- Các biểu tượng (bình thường, Short cut)
- Thanh công việc

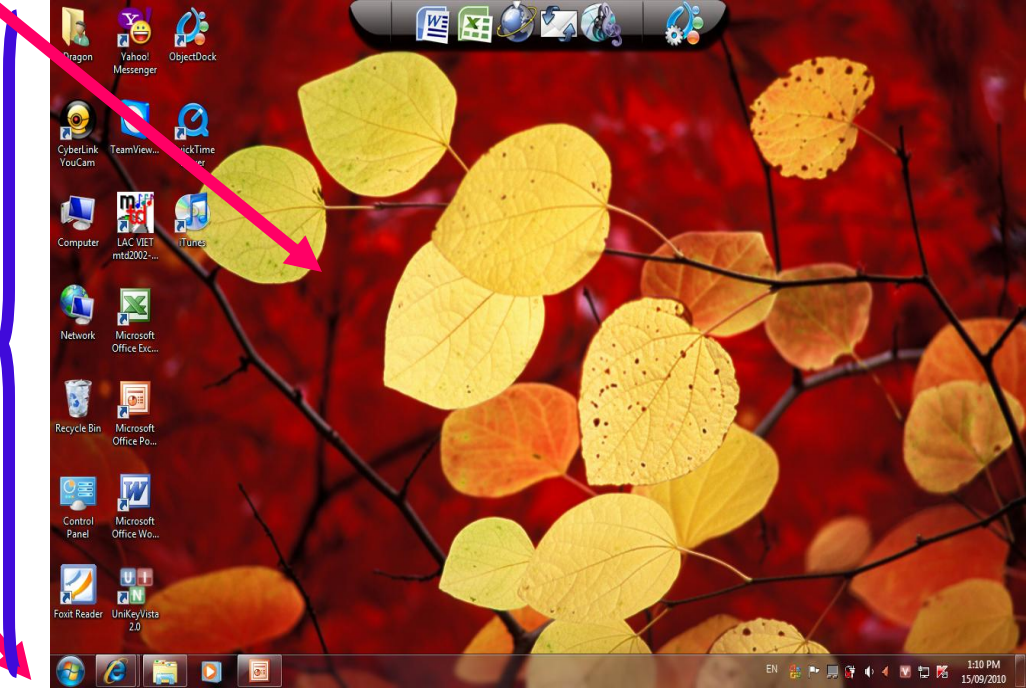

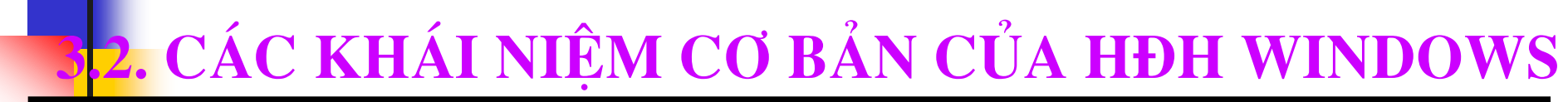

#### 3.2.2 Màn hình làm việc

#### Các biểu tượng

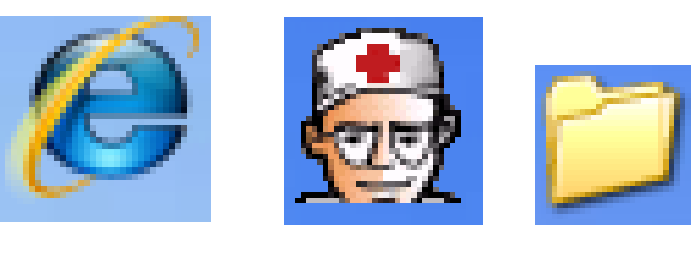

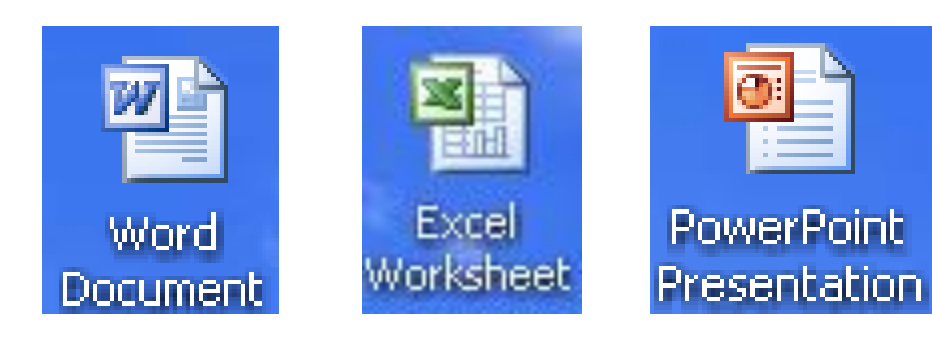

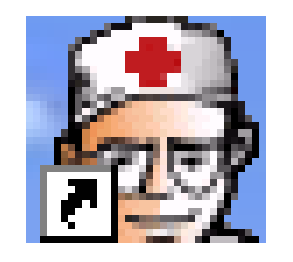

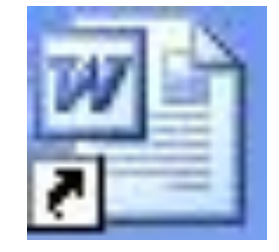

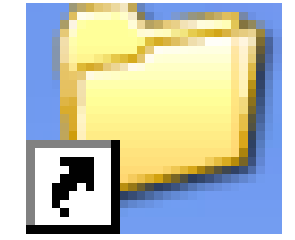

https://fb.com/tailieudientucntt

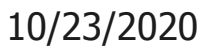

3.3.1 Chọn tệp và thư mục

- Chọn một:

Nhấn một lần bên chuột trái

CuuDuongThanCong.con

- Chọn nhiều liên tiếp

Dùng chuột quyét hoặc chọn một biểu tượng đầu tiên giữ Shift trong khi chọn biểu tượng cuối cùng hoặc ngược lại

#### 3.3.2 Chọn tệp và thư mục

Chọn nhiều không liên tiếp

CuuDuongThanCong.com

Giữ Ctrl trong khi chọn

- Chọn tất cả

Chọn một biểu tượng bất kỳ trong nhóm, nhấn (Ctrl,A)

#### 3.3.5 Di chuyển

#### C1: Chọn thư mục, tệp cần di chuyển\ Chọn Edit\ Cut, Mở thư mục đích \Edit\ Paste,

C2: Nháy chuột phải tại biểu tượng thư mục cần di chuyển\ Chọn Cut\ Mở thư mục đích chuột phải tại vùng trắng chọn Paste

C3: Kéo thả...?

#### 3.3.6 Sao chép

CuuDuongThanCong.cor

#### Tương tự di chuyển thay Cut bằng Coppy, ...

10/23/2020

https://fb.com/tailieudientucnt

#### 3.3.7 Xoá tệp tin và thư mục

- Chọn tệp, thư mục\ Nhấn Delete\YES
- 3.3.8 Khôi phục các tệp tin và thư mục vừa xoá
- Mở thùng rác\ Chọn tệp, thư mục cần khôi phục\ Chuột phải\ Chọn Restore

#### 3.3.9 Xoá thùng rác

#### Nháy chuột phải tại biểu tượng thùng rác\ chọn Empty Recycle bin\YES

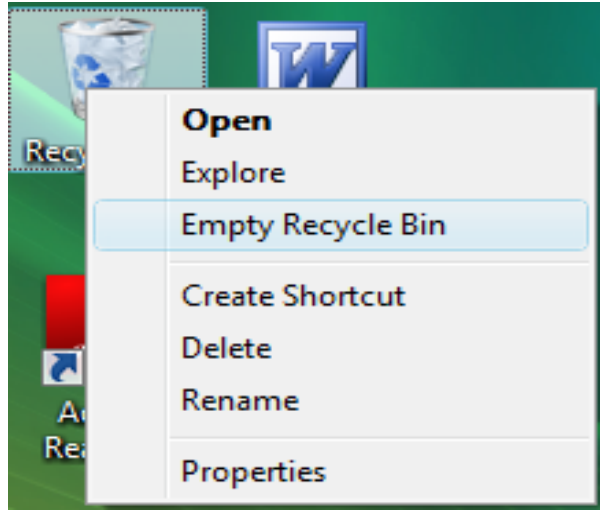

#### 3.3.10 Tạo đường tắt

CuuDuongThanCong.com

#### Nháy chuột phải tại biểu tượng cần tạo Shortcut\ Chọn Send To\ Chọn Destop

#### 3.3.10 Ứng dụng Paint

#### Start\Paint hoặc Start\Accessories\ Paint

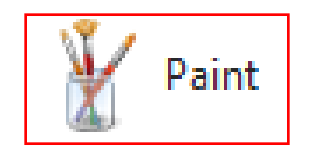

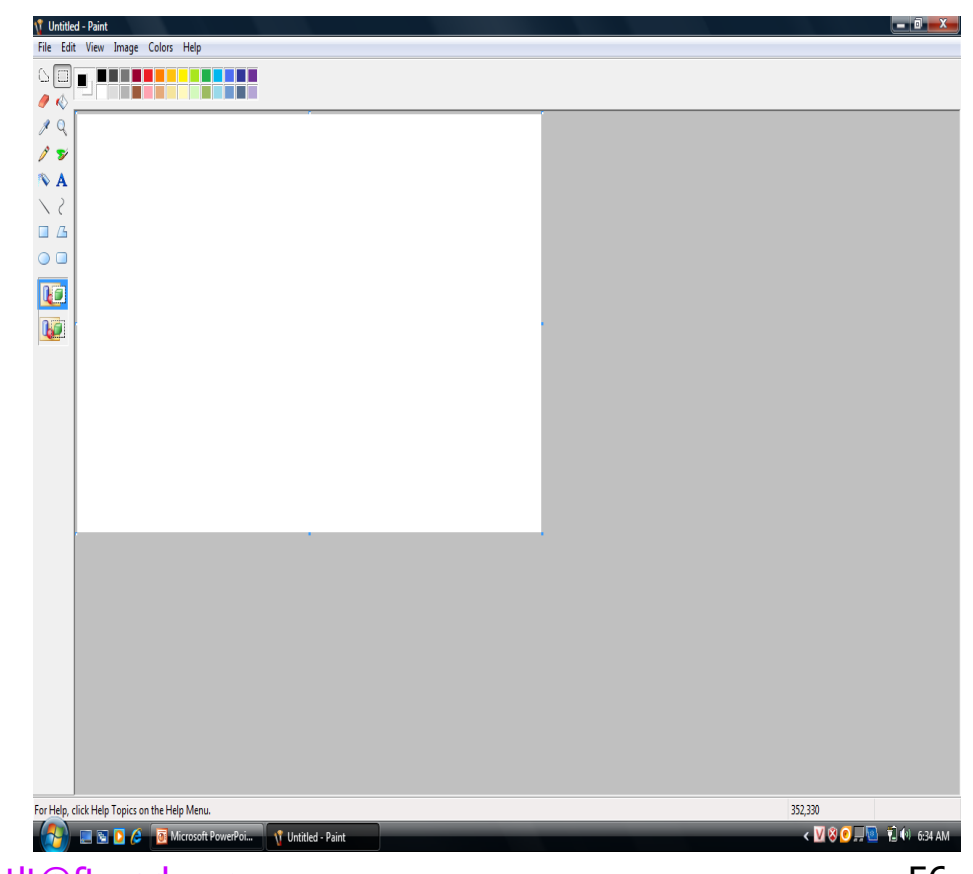

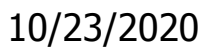

#### 3.3. CÁC KHÁI NIỆM CƠ BẢN CỦA HĐH WINDOWS

#### 5.3.11.Thư mục

CuuDuongThanCong.com

Thư mục con? Thư mục cha? Thư mục hiện hành? Đặt tên thư mục?

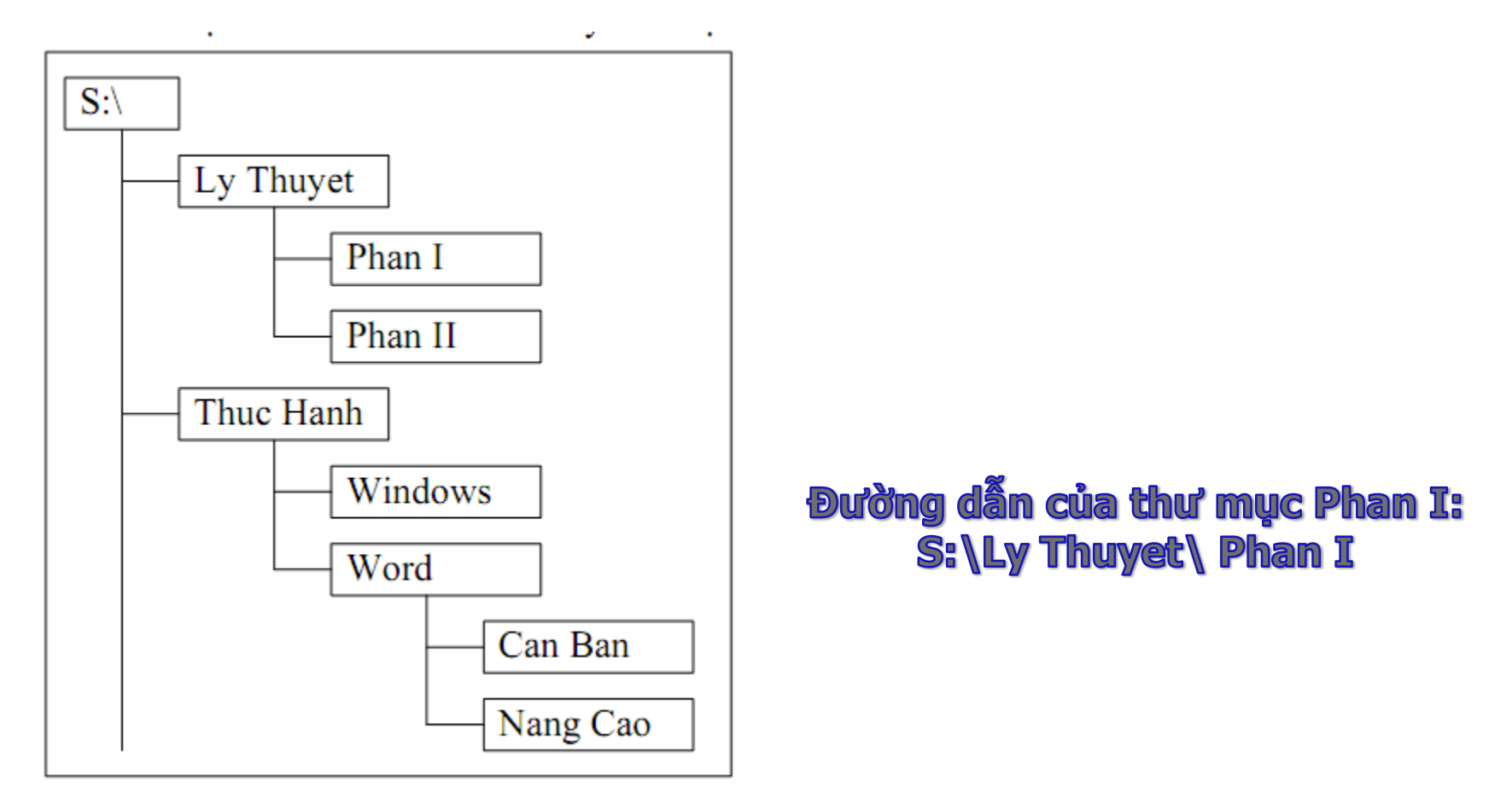

#### 10/23/2020

#### nguyetlt@ftu.edu.vn

CÁC KHÁI NIỆM CƠ BẢN CỦA HĐH WINDOWS

#### 3.3.12 Tạo thư mục con mới, tạo tếp mới

C1: Mở thư mục mẹ\Chuột phải tại vùng trắng\Chọn New\ Folder\ Gõ tên mới\ Nhấn phím Enter

Mở thư mục mẹ\Chuột phải tại vùng trắng\Chọn New\ Chon kiểu tệp (Microsoft office Word Document, ...)

C2: Mở thư mục mẹ\Chọn New Folder\ Gõ tên mới\ Nhấn phím Enter

#### 3.3.13 Đổi tên

C1: Chọn thư mục (tệp) cần đổi tên\ Nhấn phím F2\ Gõ tên mới\ Nhấn Enter

C2:Nháy chuột phải tại biểu tượng thư mục (tệp) cần đối tên\ Chọn Rename\ Gõ tên mới\ Nhấn Enter 10/23/2020 nguyetlt@ftu.edu.vn

#### 4 Các khái niệm cơ bản của HĐH Windows 7

3.4.1 Các đối tượng thông dụng trong Windows
3.4.2 Một số thao tác cơ bản
3.4.3 Giới thiệu bảng điều khiển (Control Panel)

#### 3.4.1 Các đối tượng thông dụng trong Windows 7

• Màn hình Desktop (Thường mặc định sau khi cài đặt)

|                 | Biểu tượng My Documents, nơi lưu giữ các văn bản,     |
|-----------------|-------------------------------------------------------|
| My<br>Documents | dữ liệu của người dùng                                |
|                 | Biểu tượng My Computer, nơi truy cập đến các ổ đĩa    |
| Computer        | cũng như các thành phần khác của máy tính và HĐH      |
| <b>3</b>        | Biểu tượng Recycle Bin, thường gọi là thùng rác - nơi |
| Recycle Bin     | chứa các dữ liệu bị xóa                               |
|                 | Biểu tượng trình duyệt web Internet Explorer, dùng để |
|                 | truy cập vào các trang web                            |

#### 3.4.1 Các đối tượng thông dụng trong Windows 7

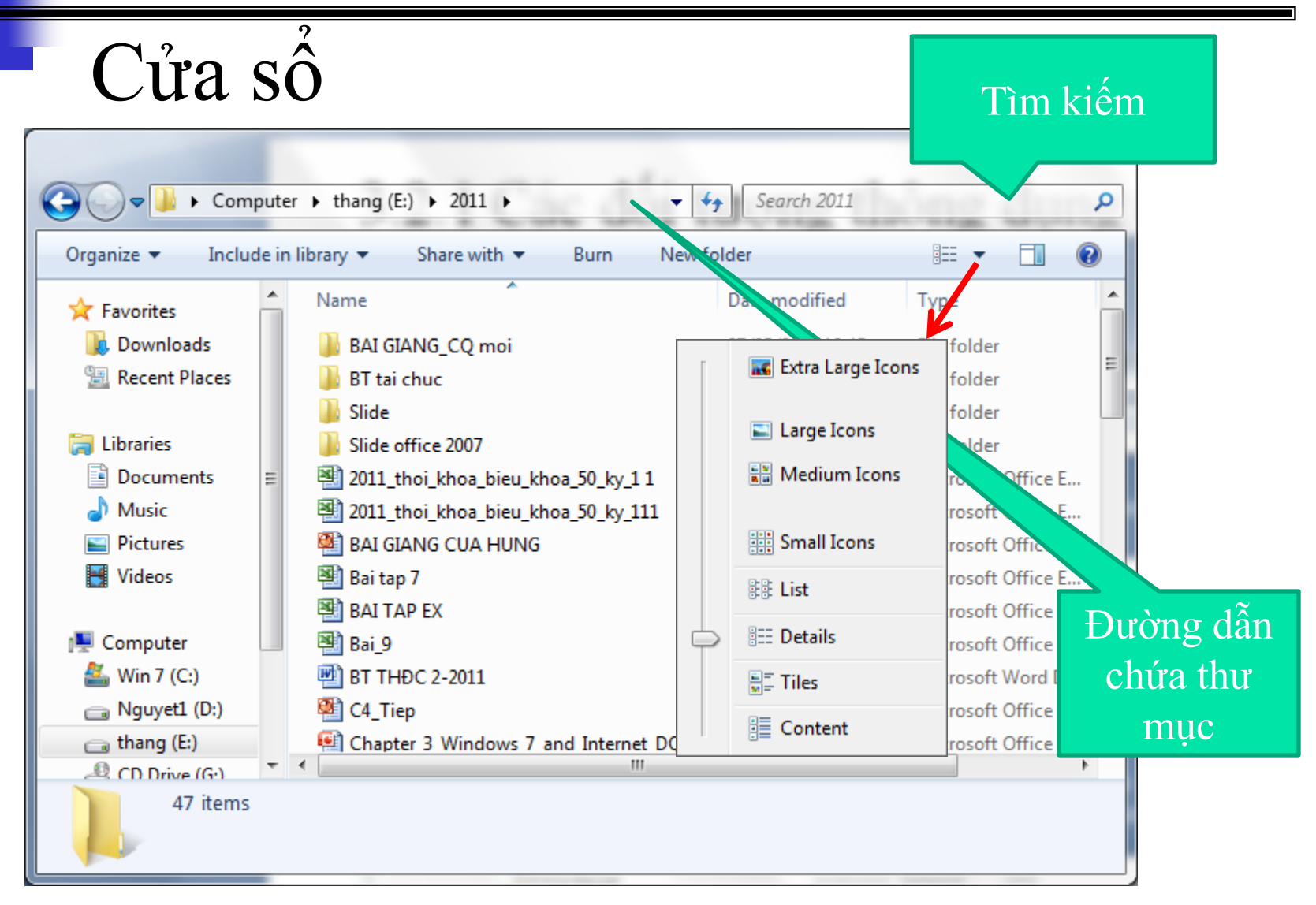

#### 10/23/2020

#### nguyetlt@ftu.edu.vn

#### 4.1 Các đối tượng thông dụng trong Windows

#### Thanh Taskbar

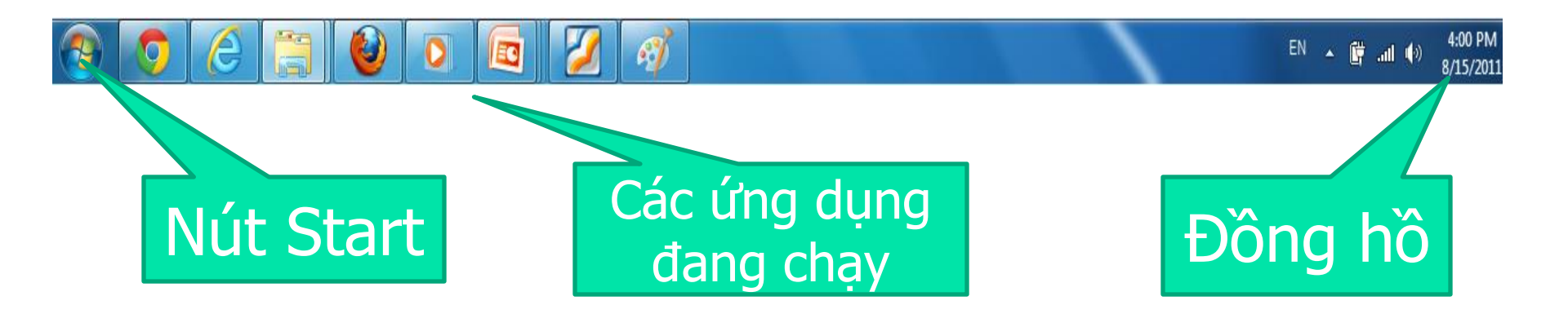

#### 3.4.2 Một số thao tác cơ bản

#### Thao tác bật tắt

- Bật máy tính
- Tắt máy tính: Bấm nút Start → Chọn Shưt down, hoặc chọn Mũi tên bên cạch nút Shut down để chọn chế độ thích hợp

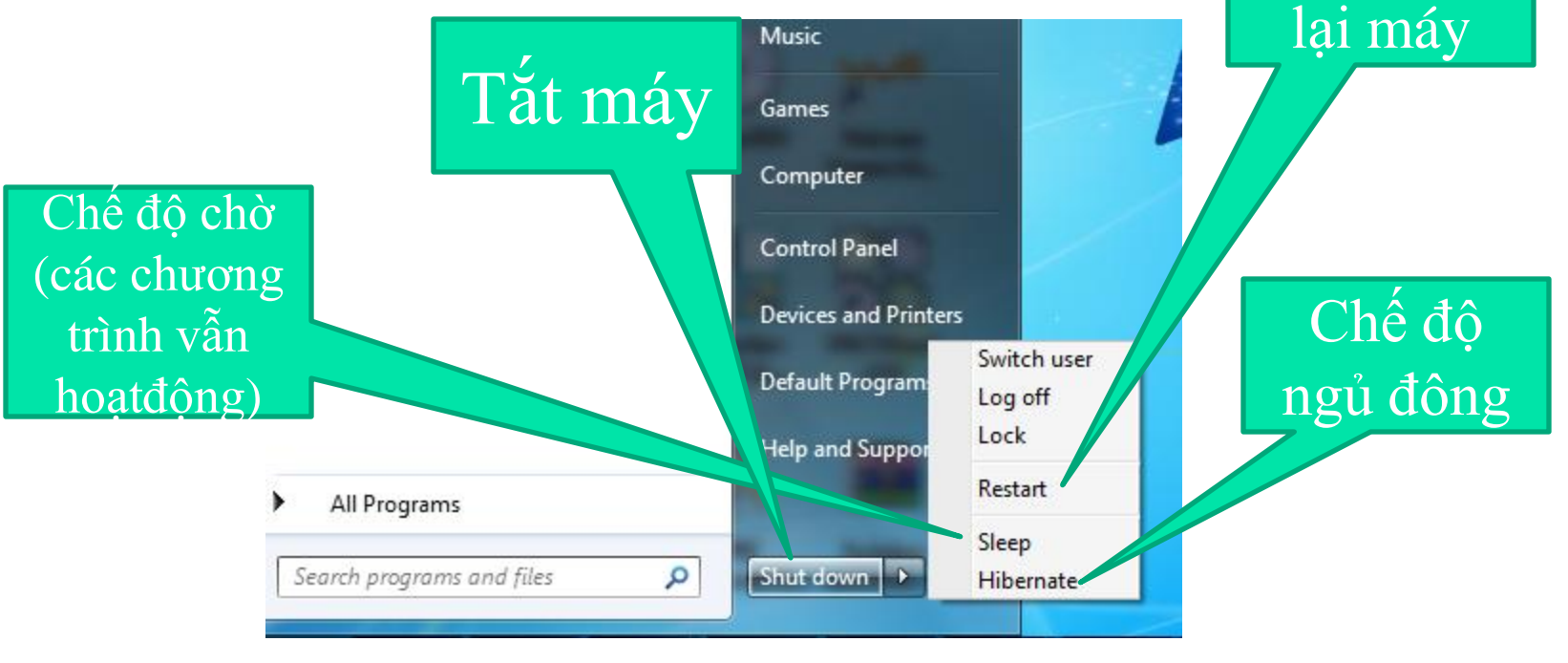

## 3.4.3 Giới thiệu bảng điều khiển

Control Panel là nơi mà người dùng có thể tìm thấy các công cụ cho nhu cầu thay đổi các thông số của máy tính. Để khởi động Control Panel: Start \ Control Panel.

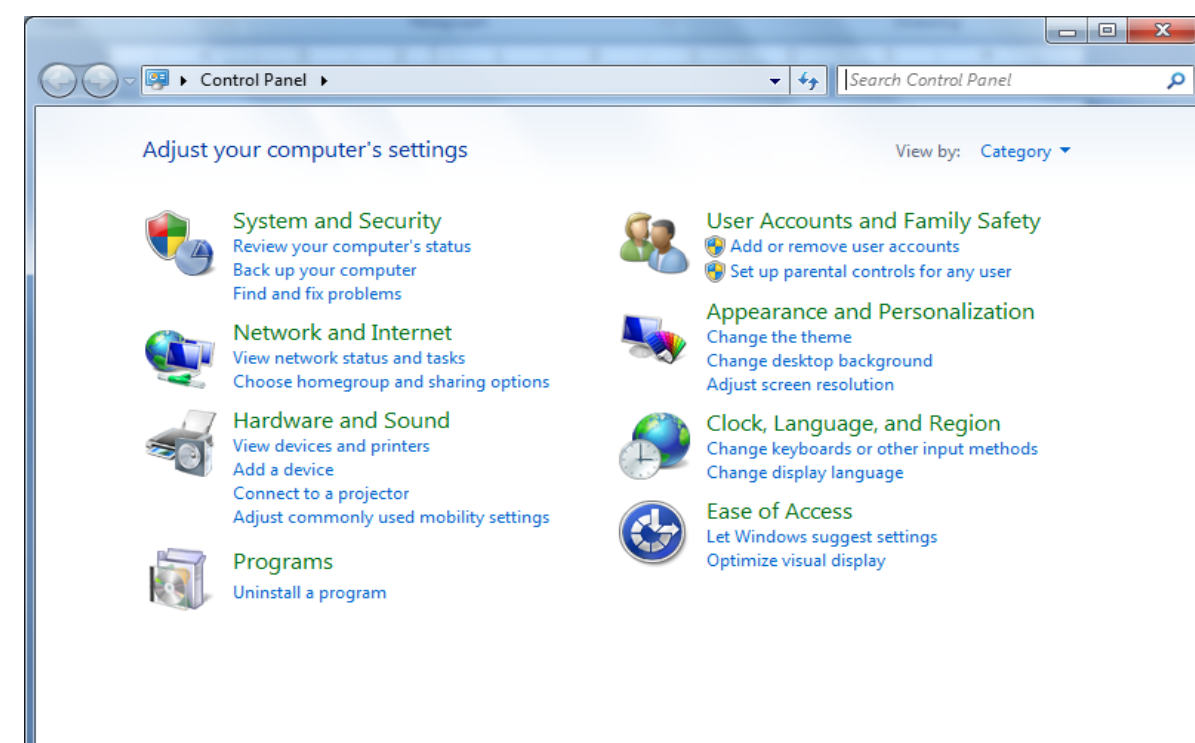

Thay đổi thời gian: trong cửa sổ Control Panel | Date and Time hoặc bấm đúp chuột vào khay đồng hồ trên taskbar.

 Thay đổi màn hình nền: Trong cửa sổ Control Panel \ Personlization\hoặc kích chuột phải tại vùng trống của Desktop và chọn Personlize (như hình bên)

#### 3.4.3 Giới thiệu bảng điều khiển (Control Panel)

|                             |                             | 1011                    | - Search Condition         | inet.                 |
|-----------------------------|-----------------------------|-------------------------|----------------------------|-----------------------|
| Control Panel Home          | Change the visuals a        | nd sounds on your       | computer                   |                       |
| Change desktop icons        | Click a theme to change the | e desktop background, w | indow color, sounds, and s | creen saver all at on |
| Change mouse pointers       | My Themes (0)               |                         |                            |                       |
| Change your account picture |                             |                         | Get m                      | ore themes online     |
|                             | Aero Themes (7)             |                         |                            |                       |
|                             | Windows 7                   | Architecture            | Characters                 |                       |
|                             |                             |                         |                            |                       |
| See also                    | -                           |                         | p-p-p                      | 1                     |
| Display                     | <i>2</i> 9                  | 1                       | 2                          |                       |
| Taskhar and Start Menu      |                             |                         | -                          | -0-                   |

#### .2.3 Giới thiệu bảng điều khiển (Control Panel)

#### Thay đổi chế độ màn hình chờ (Screen Saver): King Screen Saver

Tại phần góc dưới bên phải của Personlization → chọn Screen Saver

| Screen Saver Settings                                                                                                    | ×                  |
|----------------------------------------------------------------------------------------------------|--------------------|
| Screen Saver                                                                                                    |                    |
|                                                                                                    |                    |
| Screen saver                                                                                                    | . Pre <u>v</u> iew |
| Wait: 1 minutes On resume, display lo                                                                                                    | ogon screen        |
| Power management<br>Conserve energy or maximize performance by adjust<br>brightness and other power settings.<br><u>Change power settings</u> | ting display       |
| ОК                                                                                                    | Cancel Apply       |

https://fb.com/tailieudientucntt